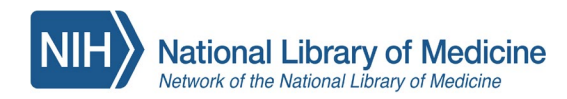

Your Agency Specifics:

1. The PHDL is available at <u>https://nphco.tdnetdiscover.com</u> LHA users will be sent to a login page where they can choose the option to 'register here'.

2. The name used in our system for your department: **Colorado Local Health Departments** Users will look for this name when creating a user account in the system. (User's email domain(s) will be associated with this name so if user's email does not match exact domain(s) they will not be able to create an account. This is not usually a problem)

- 3. Your Partner Library is the **UC Health (System) Library**. The PHDL page will automatically route the requesting user to the citation and request form that will be routed to the Partner Library. ILL expenses are part of department's fees and users are not charged for the articles delivered.
- 4. CLSI The ECLIPSE database of standards and protocols from Clinical Laboratory Standards Institute. It is visible from the PHDL page. This resource has another level of password protection but it is not available to local health departments.

#### SUGGESTED COPY FOR PHDL WEB LANDING PAGE

If there is an intermediary or splash page from the intranet, it would be informative for staff to know these details:

- 1. Contact information. We suggest including the contact person at the department as well are our general email, <a href="mailto:phdl@umassmed.edu">phdl@umassmed.edu</a> can be linked to contact us for questions and support issues.
- 2. Some of descriptive copy (optional):
  - a. Attribution of CDPHE's sponsorship/auspices for the PHDL for Colorado Local Health Departments
  - b. Colorado Local Health Departments participates with other public health departments accessing information resources to support evidence-based practice throughout the state
  - c. The program is managed by the National Public Health Coordination Office as a program of the Network of the National Library of Medicine
- 3. Partner Library...your partner library is UC Health; you can request an article not in the collection through the Document Delivery feature within the PHDL page or in PubMed; the request will route directly to your Partner Library. Your Partner Library will send your requested articles through your local health department email.
- 4. You can link to us at:

National Public Health Coordination Office: https://nnlm.gov/nphco The Public Health Digital Library blog, *PHDL Me This*: <u>https://news.nnlm.gov/nphco</u>

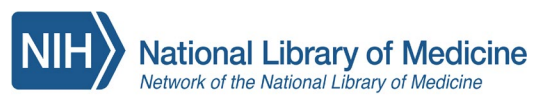

## National Public Health Coordination Office Document Delivery with the Public Health Digital Library

The PHDL links to your Partner Library's document delivery system. For journals not in the PHDL collection, your Partner Library will receive your article request either from your search in PubMed or the PHDL's Citation Matcher.

If a PDF or HTML of the article does not appear, a prefilled form will load to let you order the article.

Partner Libraries use either an

- a) **ILL platform** like ILLIAD. You will need to do a one-time registration; the platform manages requests for you
- Email-based request. For all requests, enter your contact information to request the article using your department email.

| Title:                                                                                                    | Australian mental health reform: time for real outcomes.                                                                                                    |  |  |  |
|----------------------------------------------------------------------------------------------------|----------------------------------------------------------------------------------------------------|--|--|--|
| Author(s):                                                                                                    | Hickie, Ian B, Davenport, Tracey A, Luscombe, Georgina M                                                                                                    |  |  |  |
| Source:                                                                                                    | The Medical journal of Australia<br>volume: 162 issue: 8 Page: 401-406 Date: 2005-04-18<br>ISN: 0025-729X EISN: 1326-5377                                                                                                    |  |  |  |
| Identifiers:                                                                                                    | PMID: 15850437                                                                                                    |  |  |  |
|                                                                                                    | DOI: 10.5694/j.1326-5377.2005.tb06759.x                                                                                                    |  |  |  |
| & Channe Details                                                                                                    |                                                                                                    |  |  |  |
| p ontengo potento                                                                                                    |                                                                                                    |  |  |  |
|                                                                                                    |                                                                                                    |  |  |  |
|                                                                                                    |                                                                                                    |  |  |  |
|                                                                                                    |                                                                                                    |  |  |  |
| Employees of NPHCO's Pu<br>.amar Soutter Library.                                                                                                | iblic Health Digital Library (PHDL) may request articles not in the PHDL collection from the University of Massachusetts Med                                                                                                    |  |  |  |
| Employees of NPHCO's Pu<br>Lamar Soutter Library.<br>Click send and you will be b                                                                | blic Health Digital Library (PHDL) may request articles not in the PHDL collection from the University of Massachusetts Med<br>prought to the LSL ILL logon page.                                                                                                    |  |  |  |
| Employees of NPHCO's Pu<br>Lamar Soutter Library.<br>Dlick send and you will be b<br>You will need a library card                                | blic Health Digital Library (PHDL) may request articles not in the PHDL collection from the University of Massachusetts Med<br>arought to the LSL ILL logon page.<br>number from LSL to access the system. Once you have a library card number you can login and order articles.                                                   |  |  |  |
| Employees of NPHCO's Pu<br>Lamar Soutter Library.<br>Click send and you will be b<br>You will need a library card<br>National Networks of Librar | blic Health Digital Library (PHDL) may request articles not in the PHDL collection from the University of Massachusetts Med<br>prought to the LSL ILL logon page.<br>number from LSL to access the system. Once you have a library card number you can login and order articles.                                                   |  |  |  |
| Employees of NPHCO's Pu<br>Lamar Soutter Library.<br>Click send and you will be b<br>fou will need a library card<br>Vational Networks of Librar | bilic Health Digital Library (PHDL) may request articles not in the PHDL collection from the University of Massachusetts Mec<br>prought to the LSL ILL logon page.<br>number from LSL to access the system. Once you have a library card number you can login and order articles.<br>I of Medicine   Public Health Digital Library |  |  |  |
| Employees of NPHCO's Pu<br>Lamar Soutter Library.<br>Click send and you will be b<br>You will need a library card<br>National Networks of Librar | blic Health Digital Library (PHDL) may request articles not in the PHDL collection from the University of Massachusetts Mec<br>brought to the LSL ILL logon page.<br>number from LSL to access the system. Once you have a library card number you can login and order articles.<br>y of Medicine   Public Health Digital Library  |  |  |  |
| Employees of NPHCO's Pu<br>Lamar Soutter Library.<br>Click send and you will be b<br>You will need a library card<br>Vational Networks of Librar | blic Health Digital Library (PHDL) may request articles not in the PHDL collection from the University of Massachusetts Mer<br>arought to the LSL ILL logon page.<br>number from LSL to access the system. Once you have a library card number you can login and order articles.<br>y of Medicine   Public Health Digital Library  |  |  |  |
| Employees of NPHCO's Pu<br>amar Soutier Library.<br>Click send and you will be L<br>You will need a library card<br>Vational Networks of Librar  | bilic Health Digital Library (PHDL) may request articles not in the PHDL collection from the University of Massachusetts Mer<br>prought to the LSL ILL logon page.<br>number from LSL to access the system. Once you have a library card number you can login and order articles.<br>y of Medicine   Public Health Digital Library |  |  |  |
| Employees of NPHCO's Pu<br>amar Soutter Library.<br>Click send and you will be b<br>You will need a library card<br>Vational Networks of Librar  | blic Health Digital Library (PHDL) may request articles not in the PHDL collection from the University of Massachusetts /<br>srought to the LSL ILL logon page.<br>number from LSL to access the system. Once you have a library card number you can login and order articles.<br>y of Medicine   Public Health Digital Library    |  |  |  |

The PHDL Document Delivery tool includes specific instructions for accessing and ordering your article. Whether by email or ILL platform, your Partner Library will receive your request. There is no direct charge for your requests.

We are grateful to our Partner Libraries, providing a critical service to your department.

East Carolina U. Library (Laupus) George Washington U. Library (Himmelfarb) Indiana U. Medical Library (Lily) U. of Hawaii School of Medicine Library Maine Medical Center Library Morehouse School of Medicine Library (Edwards) Rhode Island Hospital Lifespan Library Medical U. of South Carolina U. of Alaska Medical Library UC Health System Library (Colorado) U. of Louisville Library (Kornhauser) U. of Washington Libraries U. Vermont Medical Library (Dana) East Tennessee State U. Medical Library LSU Health Sciences Center Libraries (Louisiana) Oregon Health Sciences U. Library State Library of Pennsylvania UMass Chan Medical School Library (Soutter) U. of Arizona Health Sciences Library UConn Health Sciences Library (Stowe) U. Nebraska MC Library (McGoogan) U. of New Hampshire Library U. of Utah Library (Eccles) U. Wisconsin Madison Library (Ebling) Virginia Commonwealth U. Tompkins-McCaw Library West Virginia U. Libraries

Your department's annual fees support the Public Health Digital Library collection and document delivery service.

#### **INSERT COPY ABOUT YOUR** AGENCY HERE

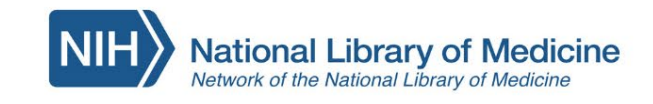

# **Public Health Digital** Library

PHDL e-Resources: search for items in your holdings

All Books Databases Journals Search Search:

Back to Classic Search

Advanced Search

### Pub Med.gov 330+ journals integrated in PubMed

#### NEJM

JAMA **Annals of Internal Medicine Clinical Infectious Diseases** 

AJPH **Tobacco Control**  **Maternal and Child Health Journal of Preventive Medicine** Journal of Analytical Toxicology **Public Health Reports Annual Review of Public Health** 

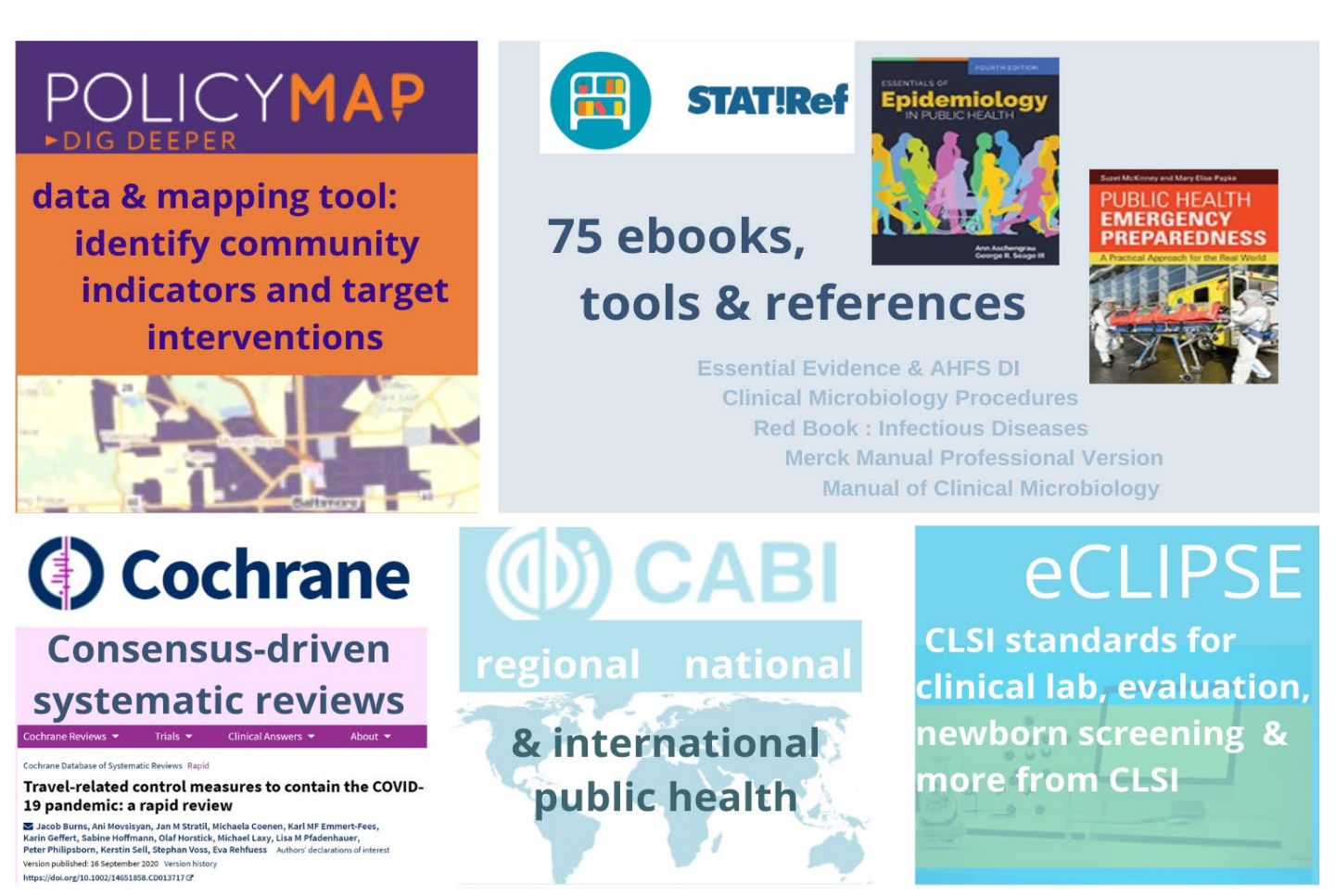

National Public Health Coordination Office https://nnlm.gov/nphco

Funded by the National Library of Medicine under Cooperative Agreement UG4LM012347 with the University of Massachusetts Medical School

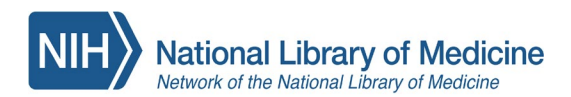

Blurb for agency newsletters and other formats across a department. This is one example:

(Department of Health) now makes available the Public Health Digital Library to help staff find and use the best evidence-based information available. The PHDL includes over 300 electronic journals spanning the diverse knowledge domains in public health; 75 electronic books in clinical and public health topics; global health and systematic reviews databases, and other information resources. The PHDL features the PubMed database which makes finding and accessing PHDL journals easy across any health-related topic. Users can also find and order articles not available through the PHDL from the partner library,

[Here you may want to provide instructions on where the PHDL can be found on your internal site.]

Online training and education are included in the program through the National Public Health Coordination Office. The Public Health Digital Library is a program of the National Library of Medicine in support of public health information needs across public health departments throughout the country. See the <u>NNLM Training</u> <u>Calendar</u>. With the PHDL, Public Health Departments across the country combine their resources to bring evidence-based information in contact with public health practice.

(optional image or a screen shot of the PHDL there)

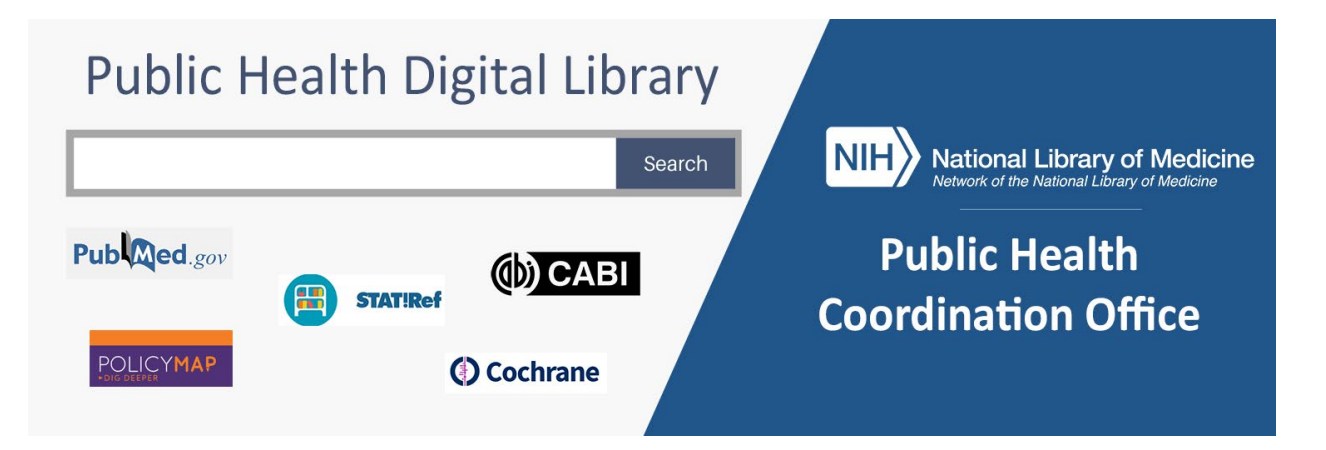

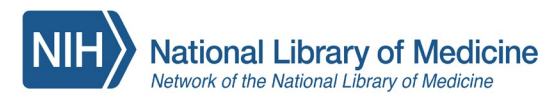

**National Public Health Coordination Office** 

## Setting up PubMed for the Check PHDL Button with NCBI

Here's how to set your <u>NCBI account</u> to find PHDL full-text Chec

Check PHDL button.

Step 1: Go to PubMed; at upper right-hand corner click "Log in" and sign in with your accepted <u>federated</u> <u>account credentials</u>.

| NIH National Library of Medicine<br>National Center for Biotechnology Inform | Log in                                                                             |                                       |
|------------------------------------------------------------------------------|------------------------------------------------------------------------------------|---------------------------------------|
| Pub Med.gov                                                                  | prioritizing needs and outcomes for adolescent<br>Advanced Create alert Create RSS | X Search<br>User Guide                |
|                                                                              | Save Email Send to                                                                 | Sorted by: Best match Display options |

Step 2: Hold the cursor over your login name and click on "Dashboard" from the pop-up menu.

Step 3: In My NCBI click on the link "**NCBI Site Preferences**" in the upper right corner.

| My NCBI               |    | Customize this page NCBI Site Preferences Video Overview   Help |  |
|-----------------------|----|-----------------------------------------------------------------|--|
| Search NCBI databases | Fi | ilters                                                          |  |

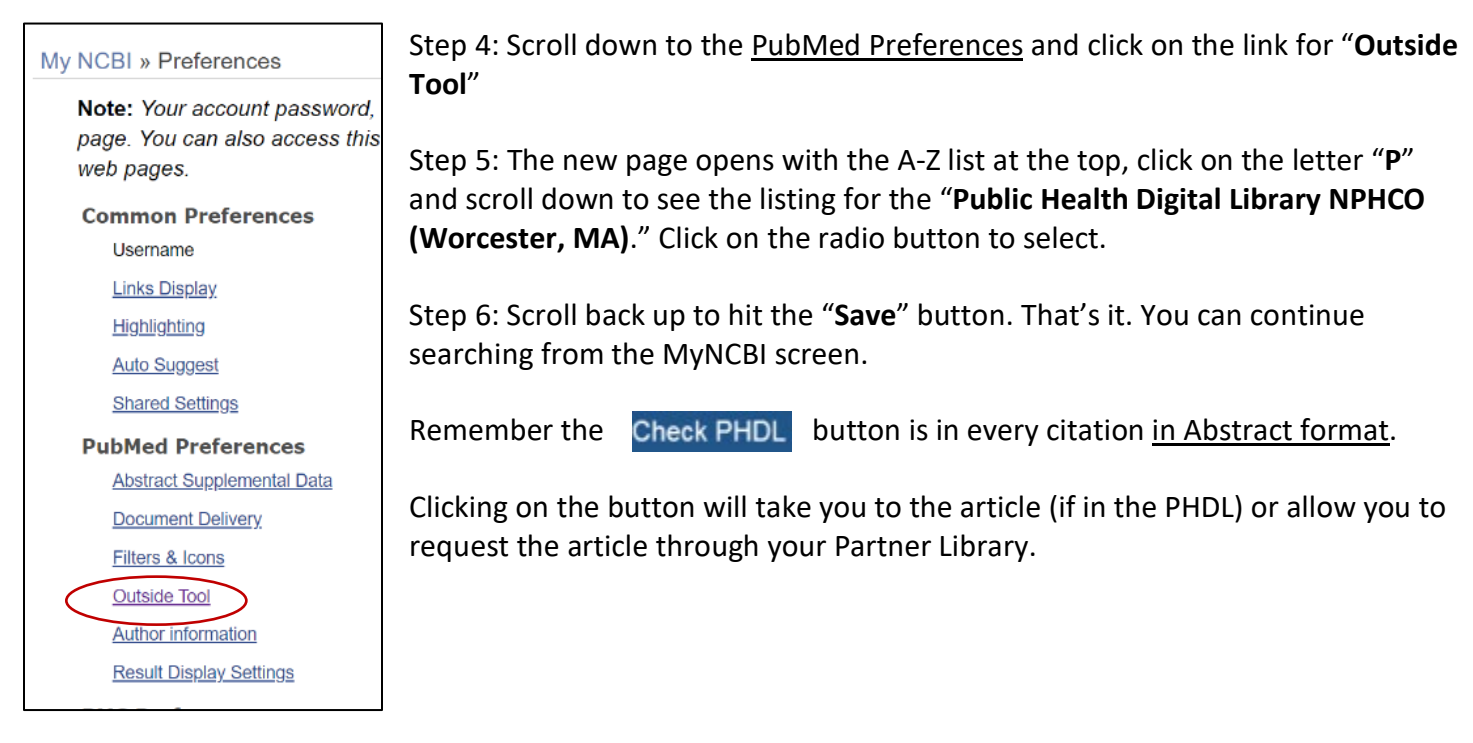

Your department's annual fees support the Public Health Digital Library collection and document delivery service.

The Public Health Digital Library